# MOODY'S SYNDICATION SERVICE

# SYNDICATION SERVICES USER MANUAL May 2004

# Americas Team

| Associate                           | Direct Line Internet E-mail |                             |
|-------------------------------------|-----------------------------|-----------------------------|
| Lauren Campbell Product Consultant  | +1(212)553-4059             | lauren.campbell@moodys.com  |
| Drew Carey Account Manager          | +1(212)553-1011             | andrew.carey@moodys.com     |
| Client Services                     | +1(212)553-1653             | clientservices@moodys.com   |
| Asia Team                           |                             |                             |
| Associate                           | Direct Line                 | Internet E-mail             |
| Tianwei Zhu Product Specialist      | +81(3)5408-4131             | tianwei.zhu@moodys.com      |
| Europe Team                         |                             |                             |
| Associate                           | Direct Line                 | Internet E-mail             |
| Helen Curtis Product Specialist     | +44(20)7772-5487            | helen.curtis@moodys.com     |
| Rajinder Lachhar Product Specialist | +44(20)7772-5561            | rajinder.lachhar@moodys.com |
| Barry Smith Sales Associate         | +44(20)7772-5575            | barry.smith@moodys.com      |

# **Off-Hours Contact Information:**

ContentLicensing@moodys.com

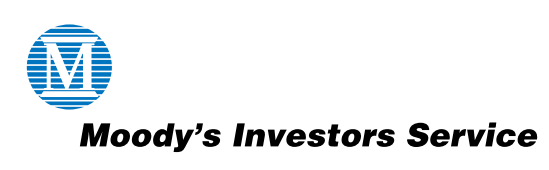

#### Moody's Investors Service

New York • Tokyo • London • Paris • Sydney • San Francisco • Frankfurt • Madrid Dallas • Toronto • Hong Kong • Singapore • Limassol • São Paulo • Milan Mexico City • Beijing • Buenos Aires • Taipei • Chicago • Johannesburg • Jersey City

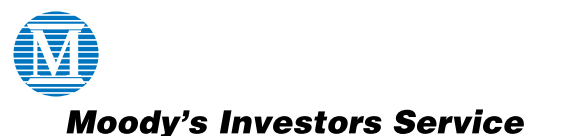

© Copyright 2004, Moody's Investors Service, Inc. and/or its licensors including Moody's Assurance Company, Inc. (together, "MOODY'S"). All rights reserved. ALL INFORMATION CONTAINED HEREIN IS PROTECTED BY COPYRIGHT LAW AND NONE OF SUCH INFORMATION MAY BE COPIED OR OTHERWISE REPRODUCED, REPACKAGED, FURTHER TRANSMITTED, TRANSFERRED, DISSEMINATED, REDISTRIBUTED OR RESOLD, OR STORED FOR SUBSEQUENT USE FOR ANY SUCH PURPOSE, IN WHOLG OR IN PART, IN ANY FORM OR MANNER OR BY ANY MEANS WHATSOEVER, BY ANY PERSON WITHOUT MOOD'S PRIOR WRITTEN CONSENT. All information contained herein is obtained by MOODY'S from sources believed by it to be accurate and reliable. Because of the possibility of human or mechanical error as well as other factors, however, such information is provided "as is" without warranty of any kind and MOODY'S, in particular, makes no representation or warranty, express or implied, as to the accuracy, timeliness, completeness, merchantability or fitness for any particular purpose of any such information. Under no circumstances shall MOODY'S have any liability to any person or entity for (a) any loss or damage in whole or in part caused by, resulting from, or relating to, any error (negligent or otherwise) or other circumstance or contingency within or outside the control of MOODY'S or any of its directors, officers, employees or agents in connection with the procurement, collection, compliation, analysis, interpretation, ecommunication, publication or delivery of any such information, or jo any direct, indirect, special, consequential, compensatory or incidental damages whatsoever (including without limitation, lost profits), even if MOODY'S is advised in advance of the possibility of such damages, resulting from the use of or inability to use, any such information. The credit ratings and financial reporting analysis observations, if any, constituting part of the information contained herein are, and must be construed solely as, statements of opinion and not statements of fact or recommendations to purch

support for, each security that it may consider purchasing, holding or selling. **MOODY'S** hereby discloses that most issuers of debt securities (including corporate and municipal bonds, debentures, notes and commercial paper) and preferred stock rated by **MOODY'S** have, prior to assignment of any rating, agreed to pay to **MOODY'S** for appraisal and rating services rendered by it fees ranging from \$1,500 to \$2,300,000. Moody's Corporation (MCO) and its wholly-owned credit rating agency subsidiary, Moody's Investors Service (MIS), also maintain policies and procedures to address the independence of MIS's ratings and rating processes. Information regarding certain affiliations that may exist between directors of MCO and rated entities, and between entities who hold ratings from MIS and have also publicly reported to the SEC an ownership interest in MCO of more than 5%, is posted annually on Moody's website at <u>www.moodys.com</u> under the heading "Shareholder Relations — Corporate Governance — Director and Shareholder Affiliation Policy."

| About Moody's Syndication Services                  | 4  |
|-----------------------------------------------------|----|
| Features In Summary                                 | 5  |
| Getting Started With Syndication Services           | 6  |
| Document Types And Formats                          | 7  |
| Document Services                                   | 8  |
| Moody's Document Services: Home Page                | 9  |
| Document Services: FindByOrgTypeDate                | 10 |
| Document Services: Get Document                     | 11 |
| Moody's Document Services: Get Catalog              | 12 |
| Document Services: FindByCUSIP                      | 13 |
| Moody's Document Services: Find Documents           | 14 |
| Rating Services                                     | 15 |
| Rating Services:Home Page                           | 16 |
| Rating Services: FindOrgs                           | 17 |
| MFRA WebService                                     | 18 |
| MFRA WebService:Home Page                           | 19 |
| MFRA WebService: GetAllIssuerDataPoints             | 20 |
| MFRA WebService: Definitions for Entity Data Points | 21 |
| Appendix I                                          | 22 |
| Appendix II                                         | 23 |
| Appendix III                                        | 24 |

# **About Moody's Syndication Services**

#### What Are Moody's Syndication Services?

Moody's Syndication Services is a suite of tools that allow users to retrieve research documents from Moody's web site in computer-readable form. This is done via a push/pull syndication mechanism that provides real-time access to the documents.

Clients visit the Moody's site to browse content and request subscriptions. They can elect to have regularly updated information automatically republished on their Web sites

Users can view Moody's documents in their web browsers, but this new method of retrieving documents maximizes the value of research by making it more manageable and efficient.

Users will be able to take advantage of the system's powerful sorting and filtering functions as they retrieve and save only those research documents that are needed at the time.

#### **Benefits Of Using Syndication Services**

Syndication Service does not require a client module to be installed for each subscriber.

Scheduled delivery allows users to get the documents automatically.

On demand syndication enables subscribers to get information updates more quickly and also re-instate information they may have lost due to system crashes or other problems.

# **Features In Summary**

- Full permissioning based on Moody's services structure
- Binary and text documents wrapped into a common industry standard XML file format
- Push via SMTP Email
- Push via FTP
- Pull via HTTP using Web Services or SOAP
- E-mail Notification for pull customers
- Documents can exist on Moody's server
- Full Text Searching through SOAP or Web Services and Web interface

If you have an account with Moodys.com you can start using Syndication Services just by requesting to subscribe to Syndication Services.

### How To Use Syndication Services

The following Services will be available for subscribing:

- FTP Push
- E-mail Push
- Web Services Pull

Above delivery options can be combined or changed depending on your needs.

- **FTP Push:** If you are a subscriber to this service, the new documents will be delivered to you using the FTP protocol. Also, an email message will be sent to notify you about the delivery.
- **SMTP Push**: You will be notified by e-mail if a new research document is available. The document will be attached to the e-mail that can be downloaded.
- Web-Services Pull: This service will allow you to pull documents using any of the three methods SOAP, HTTP Get or HTTP Post.

Sample code [See Document Services] is provided to the user for all the three methods. This delivery method is proved to have the best performance among the other services and is preferred by Moody's as this service can be supported better.

The various document types that will be available on Moody's web site exist in one of the following file formats:

- PDF
- ASP (.htm)
- CSV
- XLS

[See Appendix I for the full list]

Moody's Syndication Services delivers the documents as RiXML packages from which users can extract the original document format. RiXML is an industry standard document format based on XML that allows for the packaging of different document types in a common envelope. More information about RiXML is available at <a href="http://www.rixml.org">http://www.rixml.org</a>. Please register at this site to get more information on SOAP and to download RiXML manuals.

#### How To View The Documents

Once the XML package containing the document is delivered to you, it is up to you how you want to extract the original document out of the package.

You have to develop your own application to decode the document. Documents are base64-encoded within the RiXML.

Users will be provided with the "**Document Services**" tool that enables the online browsing of syndicated content. This tool serves only as an example implementation of content retrieval. The Document Services Tool has these functions:

- FindByOrgTypeDate
- Get Document
- Get Catalog
- FindByCUSIP
- Find Documents

| later una              | C Intra Mysedication Secoles card                                                                                                    |                                            |
|------------------------|----------------------------------------------------------------------------------------------------|--------------------------------------------|
| Doc                    | umentServices                                                                                                    |                                            |
| A local to<br>For furt | hat mobiles the ordere browning of symbolical summer. This test serves willy as an example implementation of content retrieval-<br>ther details already set the Unan familie.                                                                                                    | 60                                         |
| The fol                | lowing spenaltens are reported. For a formal definition, please review the Security Description                                                                                                    | Mundy's hornets                            |
| • 1                    | an <mark>dBisten/TransDate</mark><br>Innerth based on any construction of Org ID. Excomment Type and Public book Cales (in 84 mmm, your fermat). Search results return                                                                                                    | ed are so att matches.                     |
| •                      | ardiscenses.<br>Affines a specific decorrect by ID, as returned by the RindDecorrects and GetCatalog methods. Documents are returned as ROS<br>Courrent and methodate.                                                                                                    | 6. arvelapes sortainin                     |
| •                      | cettering<br>adverts entries the complete Moods is research catalog or the curronized catalog that lists the documents that have been subsorbled<br>on, the Moods's catalogs could take time to Read is the bisweer.                                                                    | tti. Pleare note that d                    |
| • 1                    | indisclusizz<br>earch based as CUSIF: Search results returned are exact matches,                                                                                                    |                                            |
| •                      | indexects:<br>substate conduct the recently research library based in 'the, loose' have / Alias and full Context, Each field supports and, or,<br>have chosen should be endowed in choice modes. The resultion desired contains document libraries which can be assess to Gettingersent | and not and new sup<br>retrieve a document |

| Step | Action                                                                                                    |
|------|----------------------------------------------------------------------------------------------------|
| 1    | Open Internet Explorer. Type the URL address <u>(http://syndication.moodys.com/MoodysDocumentService.asmx)</u> in the address bar of Internet Explorer. Press Enter and you will be taken to Moody's Document Services Home Page. |

# **Receiving A Document Through Web Services**

Provides the sample code for the following methods

- SOAP
- HTTP Get
- HTTP Post

It also provides an interface for the users to get a document using HTTP GET protocol.

Step

1

2

3

Users can search based on any combination of Moody's Org ID, Document Type and Published Dates (in dd mmm yyyy format). Search results returned are exact matches.

| Value     Value            | Set Ver Provide Set Verb     Set Verborder Set Verb     Set Verborder Set Verborder Verborder Verborder          | Durament Services W      | eb Service - Microsoft Internet Coplaree                                                                                     |
|----------------------------------------------------------------------------------------------------|----------------------------------------------------------------------------------------------------|--------------------------|----------------------------------------------------------------------------------------------------|
| Control of the second of the second of       |                                                                                                    | File Edit View Par       | rantes Socia India                                                                                                    |
| without [e] http://tyueductor.needuction.eeduction.eedu                                |                                                                                                    | \$Back + = - O           | 🗋 🖾 🔞 Sandi El Facelas 🖉 Halay 🔂 🖓 🗇                                                                                         |
| DocumentServices         Citis large for a complete list of operators.         FindByOrgTypeDate         Based haves of minimizion of Org ID, Document Type and Published Dates (in dd mmm yysy format). Search results returned are acad matches.         Test         To tost the operation using the HTP OET protocol, dick the 'Invoke' butten.         Parameter         Value         Modyl's Document Services Homepage, click on FindByOrgTypeDate.         or FindByOrgTypeDate will be opened.         Test section, enter the following values:         meter       Value         ysDocType         shedBefore       Value         ame       Your Moody's userid         Your Moody's password       Your Moody's password         A list of Moody's document types is provided in Appendix I.       Your Moody's password                                                                                                    | DocumentServices         Bits basis         FindByOrgTypeDate         earch based on any cardionation of Org ID, Document Type and Published Dates (in dd mmm yryr farmet). Search results returned are exact matches.         rest         To tost the operation using the HTTP GET protocol, dick the 'Invoke' button.         Parameter:         Value         PublishedBaters:         PublishedBaters:         Var FindByOrgTypeDate wil                                                                                                    | kádresse 💽 http://Syndic | ation moodys com/MoodysDocumentGenike_asivo/top=FindByOrg/typeDate                                                           |
| Citic here for a complete list of operators.  FindByOrgTypeDate Search based on any combination of Org ID, Document Type and Published Dates (in dd mmm yypy format). Search results returned are analt matches.  Test To too the operation using the HTTP GET protocol, dick the 'Invoke' button.  Parameter Value PublishedAfter:  publishedAfter:  Post section, enter the following values: meter Value ysOrgId ysDoc Type shedAfter invoke Value YsOrgId Subtract Section enter the following values: meter Value ysOrgId ysDoc Type shedAfter invoke Value YsOrgId Subtract Section enter the following values: meter Value YsOrgId Subtract Section enter the following values: Meter Value Subtract Section enter the following values: Meter Value Section enter the following values: Meter Value Section enter the following values: Meter Value Section enter the following values: Meter Value Section enter Value Section enter V |                                                                                                    | Document                 | Services                                                                                                    |
| Cick here for a complete lat of operations.  FindByOrgTypeDate Exerch based on any combination of Org ID, Document Type and Published Dates (in dd mmm yypy farmet). Search results returned are exact matches. Test To tost the operation using the HTTP GET protocol, dick the 'Invoke' button.  Parameter Value PublishedStar: publishedStar: publishedStar: | The bare for a complete list of operations.   FindByOrgTypeDate  arch based on any combination of Org 10, Document Type and Published Dates (in dd mmm yryr format). Search results networks are exact matches.  ext  To test the operation using the HTTP GET protocol, dick the 'Invoke' button.   PublishedDator:  PublishedDator:  PublishedDator:  publishedDator:  pu | Bocamene                 |                                                                                                    |
| FindByOrgTypeDate Search based on any combination of Org ID, Document Type and Published Dates (in dd menn yyyy farmat). Search results returned are exact matches. Test To test the operation using the HTTP GET protocol, dick the 'Invoke' butter.  PublishedAfter: PublishedAfter: PublishedAfter: PublishedAfter: PublishedAfter Noody's Document Services Homepage, click on FindByOrgTypeDate. Test section, enter the following values: meter Value ysOrgId ysDocType shedAfter shedBefore lame Your Moody's userid your Moody's userid your Moody's userid your Moody's document types is provided in Appendix I.                                                                                                    | FindByOrgTypeDate         seriest based on any combination of Org ID, Document Type and Published Dates (in id mmm yypy formet). Search results returned are asset matches.         test         To test the operation using the HTTP GET protocol, dick the 'Invoke' button.         Parameter         ModgsCogOffice         PublishedDatere:         publishedDatere:         publishedDatere:         refineDayOrgTypeDate will be opened.         est section, enter the following values:         eeter                                                                                                    | Clade here for a com     | plate list of operations.                                                                                                    |
| Search based on any combination of Org ID, Document Type and Published Dates (in dd mmm yryr formet). Search results returned are exact matches. Test To test the operation using the HTTP GET protocol, dick the 'Invoke' button.  Parameter Value PublishedMater: PublishedMater: PublishedM | earch based on any combination of Org ID, Document Type and Published Dates (in id. mmm. yypy formet). Search results returned are exact matches.  est To test the operation using the HTTP GET protocol, dick the 'Invoke' button.  Parameter:::::::::::::::::::::::::::::::::::                                                                                                    | FindByOrgTy              | peDate                                                                                                    |
| Test         To test the operation using the HTTP GET protocol, dick the "Invoke" butten.         Parameter         Value         PublishedRefree:         PublishedRefree:                                                                                                    | Image: State operation using the HTTP GET protocol, dick the 'Invoke' butten.         Parameter:         WoodssCrafti         WoodssCrafti         PublishedAfter:         PublishedAfter:         publishedAfter:         publishedAfter:         est section, enter the following values:         eeter       Value         SOrgId         SDocType         hedAfter         edBefore         ime       Your Moody's userid         od       Your Moody's password         list of Moody's document types is provided in Appendix I.         ntwoke button. Another copy of browser will open with the matched document details in XML package format.                                                                                                    | Search based on any      | combination of Org ID, Document Type and Published Dates (in dd mmm yysy format). Search results returned are exact matches. |
| To test the operation using the HTTP GET protocol, dick the 'Invoke' button:          Parameter       Value         WoodysDocument Services Homepage, click on FindByOrgTypeDate.       Invoke'         or FindByOrgTypeDate will be opened.       Invoke'         Test section, enter the following values:       Interference         neter       Value         ysOrgId       ysOrgId         ysOrgId       Your Moody's userid         ysOrgId       Your Moody's userid         ysOrgI (js in the provided in Appendix I.       Your Moody's password                                                                                                    | To test the operation using the HTTP GET protocol, dick the 'Invoke' button.           Parameter         Value           PublishedBefore         Value           soOrgld         Soorgld           rst section, enter the following values:         value           soOrgld         Value           soOrgld         Soorgld           sboortype         edeffore           ame         Your Moody's userid           ord         Your Moody's password           list of Moody's document types is provided in Appendix I.         nuvoke button. Another copy of browser will open with the matched document details in XML package format.                                                                                                    | Test                     |                                                                                                    |
| Parameter       Value         ModysCortryper       Image: Contryper         PublishedDeferer       Image: Contrype         PublishedDeferer       Image: Contrype         publishedDeferer       Image: Contrype         publishedDeferer       Image: Contrype         publishedDeferer       Image: Contrype         publishedDeferer       Image: Contrype         publishedDeferer       Image: Contrype         publishedDeferer       Value         ysOrgId       ysDorgTypeDate         ysDorgType       Value         ysOrgId       Your Moody's userid         ysDorgType       Your Moody's userid         yord       Your Moody's password         A list of Moody's document types is provided in Appendix I.       Image: Contrype                                                                                                    | Presentation       Value         PublishedDefore       Image: Structure to the following values:         rest section, enter the following values:       Value         sorgid       space         sorgid       space         isDecType       value         sorgid       space         isDecType       value         isSorgid       value         sorgid       space         isDecType       value         isOdrifter       value         sorgid       space         isDoctype       value         sorgid       space         isDoctype       value         sorgid       space         isDoctype       value         isDoctype       value         isDoctype       value         isDoctype       value         isDoctype       value         isDoctype       value         ist of Moody's document types is provided in Appendix I.       value         ist of Moody's document types is provided in Appendix I.       value         ist of Moody's document types is provided in Appendix I.       value         ist of Moody's document types is provided in Appendix I.       value         ist of Moody's d                                                                                                    | To test the operation    | on using the HTTP GET protocol, dick the 'Invoke' button.                                                                    |
| ModessOrefdi         PublishedAfter:         PublishedAfter:         PublishedAfter:         PublishedAfter:         publishedAfter:         password:         Dreveke         Noody's Document Services Homepage, click on FindByOrgTypeDate.         or FindByOrgTypeDate will be opened.         Test section, enter the following values:         neter       Value         ysOrgId         ysDocType         hedAfter         hedBefore         ame       Your Moody's userid         /ord       Your Moody's password         / list of Moody's document types is provided in Appendix I.                                                                                                    | Image: Solution of the second second seco                                | Parameter                | Value                                                                                                    |
| ModstSocTyper   PublishedAfter:   PublishedAfter:   PublishedAfter:   PublishedBafter:   password!    Moody's Document Services Homepage, click on FindByOrgTypeDate.  or FindByOrgTypeDate will be opened.  Test section, enter the following values: neter                                                                                                    | ModstDecTrpe:         PublishedMter:         PublishedMter:         Publish                                                                                                    | MoodysOrgidi             |                                                                                                    |
| Published&Parr:   Published&Parr:   Published&Parr:   Published&Parr:   Published&Parr:   Password:                                                                                                    | Published&for:   Published&for:   Publi                                                                                                    | MoodysDooType            |                                                                                                    |
| PublichedSeture:     password:   Invoke Invoke Invo                                                         | PublishedBafere     password:     password:                                                                                                    | Published&fter           |                                                                                                    |
| Image: Image:                                | Image: section is a section of the section is a section of the section of the se                                | Publishedtele            |                                                                                                    |
| Image: Image:                                | Image: Image:                                | Publichedberbre:         |                                                                                                    |
| Image: Image:                                | Image: Image:                                | userNeme:                |                                                                                                    |
| oody's Document Services Homepage, click on FindByOrgTypeDate.<br>r FindByOrgTypeDate will be opened.<br>est section, enter the following values:<br>eter Value<br>sorgld<br>sDocType<br>iedAfter<br>iedBefore Your Moody's userid<br>ord Your Moody's password<br>list of Moody's document types is provided in Appendix I.                                                                                                    | oody's Document Services Homepage, click on FindByOrgTypeDate.<br>r FindByOrgTypeDate will be opened.<br>est section, enter the following values:<br>eter Value<br>sorgld<br>sDocType<br>iedAfter<br>iedBefore<br>me Your Moody's userid<br>ord Your Moody's userid<br>Your Moody's password<br>list of Moody's document types is provided in Appendix I.<br>Invoke button. Another copy of browser will open with the matched document details in XML package format.                                                                                                    | password:                |                                                                                                    |
| Noody's Document Services Homepage, click on FindByOrgTypeDate.<br>for FindByOrgTypeDate will be opened.<br>Test section, enter the following values:<br>neter Value<br>IsOrgId<br>IsDocType<br>nedBefore<br>ame Your Moody's userid<br>ord Your Moody's password<br>I list of Moody's document types is provided in Appendix I.                                                                                                    | Noody's Document Services Homepage, click on FindByOrgTypeDate.<br>for FindByOrgTypeDate will be opened.<br>Test section, enter the following values:<br>neter Value<br>sorgld<br>sDocType<br>nedAfter<br>nedBefore<br>ame Your Moody's userid<br>ord Your Moody's password<br>list of Moody's document types is provided in Appendix I.<br>n Invoke button. Another copy of browser will open with the matched document details in XML package format.                                                                                                    |                          | Invoké                                                                                                    |
| loody's Document Services Homepage, click on FindByOrgTypeDate.<br>r FindByOrgTypeDate will be opened.<br>Test section, enter the following values:<br>teter Value<br>sorgld<br>sDocType<br>hedBefore<br>time Your Moody's userid<br>ord Your Moody's password<br>list of Moody's document types is provided in Appendix I.                                                                                                    | Noody's Document Services Homepage, click on FindByOrgTypeDate.<br>In FindByOrgTypeDate will be opened.<br>Test section, enter the following values:<br>Neter Value<br>SorgId<br>SDocType<br>nedAfter<br>nedBefore<br>Ime Your Moody's userid<br>ord Your Moody's password<br>list of Moody's document types is provided in Appendix I.<br>In Invoke button. Another copy of browser will open with the matched document details in XML package format.                                                                                                    |                          |                                                                                                    |
| Moody's Document Services Homepage, click on FindByOrgTypeDate.<br>for FindByOrgTypeDate will be opened.<br>Test section, enter the following values:<br>neter Value<br>ysOrgId<br>ysDocType<br>hedAfter<br>hedBefore<br>ame Your Moody's userid<br>yord Your Moody's password<br>A list of Moody's document types is provided in Appendix I.                                                                                                    | Moody's Document Services Homepage, click on FindByOrgTypeDate.<br>or FindByOrgTypeDate will be opened.<br>Test section, enter the following values:<br>teter Value<br>'sOrgId<br>'sDocType<br>nedAfter<br>nedBefore<br>ame Your Moody's userid<br>ord Your Moody's password<br>list of Moody's document types is provided in Appendix I.<br>'n Invoke button. Another copy of browser will open with the matched document details in XML package format.                                                                                                    | า                        |                                                                                                    |
| rest section, enter the following values:<br>eter Value<br>sorgld<br>socType<br>nedAfter<br>nedBefore<br>ame Your Moody's userid<br>ord Your Moody's password<br>list of Moody's document types is provided in Appendix I.                                                                                                    | rest section, enter the following values:<br>reter Value<br>sorgld<br>socType<br>nedAfter<br>nedBefore<br>ame Your Moody's userid<br>ord Your Moody's password<br>list of Moody's document types is provided in Appendix I.<br>n Invoke button. Another copy of browser will open with the matched document details in XML package format.                                                                                                    |                          | unt Comisso Henrenses, sligh en FindDeConTens Data                                                                           |
| Test section, enter the following values:<br>neter Value<br>ysOrgId<br>ysDocType<br>hedAfter<br>hedBefore<br>ame Your Moody's userid<br>yord Your Moody's password<br>A list of Moody's document types is provided in Appendix I.                                                                                                    | Test section, enter the following values:<br>heter Value<br>vsOrgId<br>vsDocType<br>hedAfter<br>hedBefore<br>ame Your Moody's userid<br>ord Your Moody's password<br>list of Moody's document types is provided in Appendix I.<br>h Invoke button. Another copy of browser will open with the matched document details in XML package format.                                                                                                    | or <b>FindByOraTy</b>    | ent services homepage, click on Findsyorg (ypepate.<br>peDate will be opened                                                 |
| Value       sorgld       sDocType       nedAfter       nedBefore       ime     Your Moody's userid       ord     Your Moody's password       list of Moody's document types is provided in Appendix I.                                                                                                    | Value       sorgld       sDocType       nedBefore       ime     Your Moody's userid       ord     Your Moody's password       list of Moody's document types is provided in Appendix I.       nord     Invoke button. Another copy of browser will open with the matched document details in XML package format.                                                                                                    | est section en           | ter the following values:                                                                                                    |
| /sOrgId<br>/sDocType<br>hedAfter<br>hedBefore<br>ame Your Moody's userid<br>rord Your Moody's password<br>\ list of Moody's document types is provided in Appendix I.                                                                                                    | rsOrgId<br>rsDocType<br>hedAfter<br>hedBefore<br>ame Your Moody's userid<br>ord Your Moody's password<br>list of Moody's document types is provided in Appendix I.<br>n Invoke button. Another copy of browser will open with the matched document details in XML package format.                                                                                                    | neter                    | Value                                                                                                    |
| rsDocType<br>nedAfter<br>nedBefore<br>ame Your Moody's userid<br>ord Your Moody's password<br>list of Moody's document types is provided in Appendix I.                                                                                                    | rsDocType<br>hedAfter<br>hedBefore<br>ame Your Moody's userid<br>ord Your Moody's password<br>list of Moody's document types is provided in Appendix I.<br>n Invoke button. Another copy of browser will open with the matched document details in XML package format.                                                                                                    | sOrgld                   |                                                                                                    |
| hedAfter<br>hedBefore<br>ame Your Moody's userid<br>ord Your Moody's password<br>I list of Moody's document types is provided in Appendix I.                                                                                                    | hedAfter<br>hedBefore<br>ame Your Moody's userid<br>ord Your Moody's password<br>list of Moody's document types is provided in Appendix I.<br>n Invoke button. Another copy of browser will open with the matched document details in XML package format.                                                                                                    | /sDocType                |                                                                                                    |
| hedBefore<br>ame Your Moody's userid<br>Your Moody's password<br>I list of Moody's document types is provided in Appendix I.                                                                                                    | hedBefore<br>ame Your Moody's userid<br>ord Your Moody's password<br>list of Moody's document types is provided in Appendix I.<br>n Invoke button. Another copy of browser will open with the matched document details in XML package format.                                                                                                    | hedAfter                 |                                                                                                    |
| ame Your Moody's userid<br>Yord Your Moody's password<br>I list of Moody's document types is provided in Appendix I.                                                                                                    | ame Your Moody's userid<br>ord Your Moody's password<br>list of Moody's document types is provided in Appendix I.<br>n <b>Invoke</b> button. Another copy of browser will open with the matched document details in XML package format.                                                                                                    | hedBefore                |                                                                                                    |
| Your Moody's password<br>A list of Moody's document types is provided in Appendix I.                                                                                                    | ord       Your Moody's password         . list of Moody's document types is provided in Appendix I.         n Invoke button. Another copy of browser will open with the matched document details in XML package format.                                                                                                    | ame                      | Your Moody's userid                                                                                                    |
| A list of moody's document types is provided in Appendix I.                                                                                                    | n inst of Moody's document types is provided in Appendix I.<br>Invoke button. Another copy of browser will open with the matched document details in XML package format.                                                                                                    | vord                     | Your Moody's password                                                                                                    |
|                                                                                                    | n <b>Invoke</b> button. Another copy of browser will open with the matched document details in XML package format.                                                                                                    | A list of Moody's        | accument types is provided in Appendix I.                                                                                    |

| DocumentServices                                                                                     |        |  |  |
|----------------------------------------------------------------------------------------------------|--------|--|--|
| Click <u>here</u> for a complete list of operations.                                                 |        |  |  |
| GetDocument<br>Test<br>To test the operation using the HTTP GET protocol, click the 'Invoke' button. |        |  |  |
| Parameter                                                                                            | Value  |  |  |
| docId:                                                                                               |        |  |  |
| userName:                                                                                            |        |  |  |
| password:                                                                                            |        |  |  |
|                                                                                                    | Invoke |  |  |

| Step | Action                                                                                                    |
|------|----------------------------------------------------------------------------------------------------|
| 1    | From Moody's Document Services Homepage, click on Get Document. Page for Get Document will be opened.                                                                                                    |
| 2    | Enter the following values:<br>docId = The id of the document you wish to receive.<br>userName = Your Moody's userid.<br>password = Your Moody's password.<br>Note: You can get the id of the document from the Catalog. |
| 3    | Click on Invoke button. XML package will be displayed which has the document in encoded form.                                                                                                    |

#### Receiving the document catalog

Users can browse through the general Moody's catalog or they can get their customized catalog that lists only the documents they have access to, based on their service arrangements.

| DocumentServices                                                              |  |  |  |
|-------------------------------------------------------------------------------|--|--|--|
| Click <u>here</u> for a complete list of operations.                          |  |  |  |
| GetCatalog                                                                    |  |  |  |
| Test                                                                          |  |  |  |
| To test the operation using the HTTP GET protocol, click the 'Invoke' button. |  |  |  |
| Parameter Value                                                               |  |  |  |
| userName:                                                                     |  |  |  |
| password:                                                                     |  |  |  |
| fullCatalog:                                                                  |  |  |  |
| Invoke                                                                        |  |  |  |

| Step | Action                                                                                                    |
|------|----------------------------------------------------------------------------------------------------|
| 1    | From Moody's Document Services Homepage, click on Get Catalog. Page for Get Catalog will be opened.                                                                                                    |
| 2    | Enter the following values:<br>userName = Your Moody's userid.<br>password = Your Moody's password.<br>fullCatalog = true/false<br>Note: For receiving the Full Catalog enter true in <b>fullCatalog</b> box. Enter false if you want to see your own catalog only. |
| 3    | Click on Invoke button.                                                                                                    |

| The Date of the other                                                                                                    | Are the terms of the result increase topics                                                                  |
|----------------------------------------------------------------------------------------------------|----------------------------------------------------------------------------------------------------|
|                                                                                                    |                                                                                                    |
| Course of the local division of the local division of the local di | ODD Didney Theore Great (0.91)                                                                               |
| dammine for the state                                                                                                    | (Augurenentin enduged/gentigerenenjelingeg/chis-                                                             |
| Docume                                                                                                    | entServices                                                                                                  |
| Click Maza fair                                                                                                    | a complete for of operations.                                                                                |
| FindByCU                                                                                                    | JSIP                                                                                                    |
| Search based o                                                                                                    | on CUSIP. Search results returned ore accest matches.                                                        |
| Test                                                                                                    |                                                                                                    |
| To test the o                                                                                                    | penation using the HTTP IJET protocol, disk the 'brysley' batton.                                            |
| WEIRING                                                                                                    |                                                                                                    |
| Caracterior.                                                                                                    | None .                                                                                                    |
| awato.                                                                                                    |                                                                                                    |
| userName:                                                                                                    |                                                                                                    |
| patriord.                                                                                                    | 12                                                                                                    |
|                                                                                                    | 10-064                                                                                                    |
|                                                                                                    |                                                                                                    |
| SOMP                                                                                                    |                                                                                                    |
| The following                                                                                                    | g is a sample 2044 request and response. The placeholders shows would to be replaced with actual values.     |
| POST / Bo<br>Bosti sy<br>Costest-<br>Costest-                                                                                                    | odgabborumentimervice.mmm HTTP/1.1<br>milosticsbeodys.com<br>Typa: tervinni: charget=ucf-m<br>length: length |

**Find by CUSIP** is a search based on 6, 8 and 9 digit CUSIPs. Search results returned are exact matches of all documents related to a searched CUSIP.

| Step | Action                                                                                                    |  |
|------|----------------------------------------------------------------------------------------------------|--|
| 1    | From Moody's Document Services Homepage, click on <b>FindByCUSIP</b> .<br>Page for <b>FindByCUSIP</b> will be opened. |  |
| 2    | In the Test section, enter the following values:                                                                      |  |
|      | Parameter Value<br>cusip                                                                                              |  |
|      | password Your Moody's useria                                                                                          |  |
| 3    | Click on Invoke button. Another copy of browser will open with the matched document details in XML package format.    |  |

#### Searching For A Particular Document

Users can search for a document based on title, issuer or full content. Facilities will be provided for full-text searching. In this way a use can further narrow down the number of documents they will receive.

| DocumentServices                                                              |  |  |  |
|-------------------------------------------------------------------------------|--|--|--|
| Click <u>here</u> for a complete list of operations.                          |  |  |  |
| FindDocuments                                                                 |  |  |  |
| Test                                                                          |  |  |  |
| To test the operation using the HTTP GET protocol, click the 'Invoke' button. |  |  |  |
| Parameter Value                                                               |  |  |  |
| TitleContains:                                                                |  |  |  |
| IssuerContains:                                                               |  |  |  |
| FullTextContains:                                                             |  |  |  |
| userName:                                                                     |  |  |  |
| password:                                                                     |  |  |  |
| Invoke                                                                        |  |  |  |

| Step | Action                                                   |                                                                   |  |  |  |  |
|------|----------------------------------------------------------|-------------------------------------------------------------------|--|--|--|--|
| 1    | From Moody's Document Services Homepage, click on        | Find Documents. Page for Find Documents will be opened.           |  |  |  |  |
| 2    | In the Test section, enter the following values:         |                                                                   |  |  |  |  |
|      | Parameter                                                | Value                                                             |  |  |  |  |
|      | TitleContains                                            |                                                                   |  |  |  |  |
|      | IssuerContains                                           |                                                                   |  |  |  |  |
|      | FullTextContains                                         |                                                                   |  |  |  |  |
|      | userName                                                 | Your Moody's userid                                               |  |  |  |  |
|      | password                                                 | Your Moody's password                                             |  |  |  |  |
| 3    | Click on the Invoke button. Another copy of browser with | ill open with the matched document details in XML package format. |  |  |  |  |

#### **Document Services**

**Document Services** can be viewed using the following link <u>http://syndication.moodys.com/MoodysDocu-mentService.asmx</u>

**Document Services** also provides WSDL(Web Services Description Language) that defines Web services and describes how to access them. <u>http://syndication.moodys.com/MoodysDocumentService.asmx?WSDL</u>

# **Rating Services**

**Rating Services** can be viewed using the following link <<u>http://syndication.moodys.com/RatingServices.asmx></u>.

The Rating Services Tool has the following function:

• FindOrgs

| 🚰 RatingServices Web Service - Microsoft Internet Explorer  |  |  |  |
|-------------------------------------------------------------|--|--|--|
| File Edit View Favorites Tools Help                         |  |  |  |
| 🖙 Back 🔹 🖘 🔹 😰 🚮 🔞 Search 🕋 Favorites 🚱 Media 🔇 🔂 🖬 🛃       |  |  |  |
| Address 🛃 http://syndication.moodys.com/ratingservices.asmx |  |  |  |
| RatingServices                                              |  |  |  |

Welcome to Moody's ratings web services. This product offers Issuer and Debt level ratings as defined by our schema.

The following operations are supported. For a formal definition, please review the Service Description.

FindOrgs
 Search for Org names; returns org IDs for use with the query methods.
 Also indicates frames of reference.
 orgName field supports and, or, and not and near expressions.
 Phrases should be enclosed in double-quotes.

| Step | Action                                                                                                    |
|------|----------------------------------------------------------------------------------------------------|
| 1    | Open Internet Explorer. Type the URL address (< <u>http://syndication.moodys.com/RatingServices.asmx&gt;</u> ) in the address bar of Internet Explorer. Press Enter and you will be taken to Rating Services Home Page. |

# **Receiving A Document Through Rating Services**

Provides an interface for the users to get a document using

• SOAP

# **Rating Services: FindOrgs**

Users can search for Moody's Org Names. The search result returns Org Id which can be use for other query methods.

This method also indicates frames of reference as below :

- C Corporate, Bank Sovereign and Insurance
- S Structured Finance
- M US Municipal Finance

| Ra                                            | tingS                                                                   | ervices | Web Se   | rvice -      | Micros | oft I | Internet Exp | orer    |   |    |   |    |
|-----------------------------------------------|-------------------------------------------------------------------------|---------|----------|--------------|--------|-------|--------------|---------|---|----|---|----|
| File                                          | Edit                                                                    | View    | Favorite | es To        | ols He | elp   |              |         |   |    |   |    |
| ф Ва                                          | ack 👻                                                                   | ⇒ -     | 8        | <b>a</b>   6 | و Sear | ch    | 🕷 Favorites  | ( Media | 3 | 2. | 6 | e/ |
| Addre                                         | Address 🛃 http://syndication.moodys.com/ratingservices.asmx?op=FindOrgs |         |          |              |        |       |              |         |   |    |   |    |
| RatingServices                                |                                                                         |         |          |              |        |       |              |         |   |    |   |    |
| Click here for a complete list of operations. |                                                                         |         |          |              |        |       |              |         |   |    |   |    |

#### **FindOrgs**

| Search for Org names; returns org IDs for use with the query methods. |
|-----------------------------------------------------------------------|
| Also indicates frames of reference.                                   |
| orgName field supports and, or, and not and near expressions.         |
| Phrases should be enclosed in double-quotes.                          |

#### Test

To test the operation using the HTTP GET protocol, click the 'Invoke' button.

| Parameter | Value |    |
|-----------|-------|----|
| orgName:  |       |    |
|           | Invo  | ke |

FindOrgs method supports SOAP requests and WS-Security for authentication.

Please refer to details of WS-Security procedure at:

<http://msdn.microsoft.com/webservices/building/wse/default.aspx?pull=/library/en-us/dnwssecur/html/ wssecauthwse.asp>

# **MFRA WebService**

MFRA WebService can be viewed using the following link <<u>http://syndication.moodys.com/mfra.asmx></u>.

The MFRA Web Service tool has the following function:

GetAllIssuerDataPoints

# mfraWebService

The Municipal Financial Ratio Analysis web service (MFRA) provides access to Moody's comprehensive database of financial and operating oredit statistics. To test client access via a sample guery, please use the <u>Test Query</u> tool. For further details please see the <u>User Guide</u>.

The following operations are supported. For a formal definition, please review the Service Description.

GetAllIssuerDataPoints
Query Moody's MFRA data. Submit an array of OrgIds and get back the DataPoints for each Issuer.

| Step | Action                                                                                                    |
|------|----------------------------------------------------------------------------------------------------|
| 1    | Open Internet Explorer. Type the URL address (< <u>http://syndication.moodys.com/mfra.asmx&gt;</u> ) in the address bar of Internet Explorer. Press Enter and you will be taken to MFRA Web Service Home Page. |

Users search by entering Moody's Org Ids. The search retrieves entity attributes such as state, sector and rating information along with financial and other data points.

| Тс | tost alignt | accoss via | a compla   | nuorry planca | use the Tee       | t Onomy tool         |
|----|-------------|------------|------------|---------------|-------------------|----------------------|
| 10 | lest chem   | access via | a sample c | juery, piease | use me <u>les</u> | <u>t Query</u> tool. |

| Moodys.com   |                                              |                 |                  |          |
|--------------|----------------------------------------------|-----------------|------------------|----------|
| WSOL:        | http://syndication.mooiliys.com/milial.asmv? | wsdl            | Get WSDL         |          |
| Class Name   |                                              |                 |                  |          |
| vethod Name: |                                              | -               | Del Parameters   |          |
| WSE Security |                                              |                 | Cal Mittor       |          |
|              | User Name:                                   |                 | View XML         |          |
|              | Password                                     |                 |                  |          |
| Feedbac      |                                              |                 |                  | <u>-</u> |
| Xml Viev     | Number of Parameters: 1                      |                 |                  | 2        |
| Pera         | meter Name: P1                               | [ENTER & VALUE] | Data Type String |          |

| Step | Action                                                                                                    |
|------|----------------------------------------------------------------------------------------------------|
| 1    | Change WSDL to http://syndication.moodys.com/mfra.asmx?wsdl                                                                 |
| 2    | Click on Get WSDL button                                                                                                    |
| 3    | Select the GetAllIssuerDataPoints method from the Method Name drop down box .                                               |
| 4    | Click on the Get Parameter button                                                                                           |
| 5    | Enter a comma-separated list of org ids you would like returned into the text field labeled Parameter Name: [ENTER A VALUE] |
| 6    | Check the WSE Security check box                                                                                            |
| 7    | Enter your User name and Password                                                                                           |
| 8    | Click Call Method button                                                                                                    |
| 9    | Scroll down to view the results                                                                                             |
| 10   | To view repeating items click on the View XML button                                                                        |

Definitions for Entity Data Points for MFRA WebService

- <u>Airport Financial Ratio Definitions</u>
- Health Care Financial Ratio Definitions
- <u>Higher Education Ratio Definitions</u>
- Local Government Financial Ratio Definitions

#### List Of Moodys.com Document Types

#### Corporate, Banking , Sovereign And Insurance

Analysis: PDF Banking Statistics: HTML Banking Statistical Supplement: PDF Banking System Outlook: PDF Corp. Credit Perspectives: PDF Country Statistics: HTML Global Fund Risk Perspectives: HTML Industry Outlook: PDF Insurance Statistical Suppl: PDF Insurance Statistics: HTML Issuer Comment: PDF Monthly Commentary - LFS: PDF Pre-Sale Report: PDF Rating Action: HTML Rating Methodology: PDF Special Report: PDF Summary Opinion: HTML

#### Structured Finance

ABCP Market Review: PDF ABCP Market Summary: PDF ABCP Program Index: EXCEL ABCP Weekly Actions: PDF Deal Research: Market Trust Report: PDF Deal Research: New Issue Report: PDF

Municipal Finance

Analysis: PDF Municipal Credit Perspective: PDF New Issue: HTML Deal Research: Pre-Sale Report: PDF Deal Research: Performance Report: HTML Deal Research: Rating Action: HTML Credit Index: PDF Rating Methodology: PDF Special Report: PDF

Rating Methodology: PDF Rating Update: HTML Special Report: PDF

## **Error Conditions**

Users can encounter the following types of errors. Based on the type of error message received, users should report the error message to their Moody's Investors Service representative.

• User gets an "Access Denied" message

This means that the Username or Password user has entered is not valid. The following message will appear in the browser.

<?xml version="1.0" encoding="utf-8" ?>

<string xmlns="http://moodys.com/syndication/">Access Denied</string>

• User gets a "SyndicationErrorMessage=Access Denied" message

User is not entitled to do / receive what was requested

(This may vary based on whether it's a document, a search type, or a catalog)

If the user has not been granted appropriate permissions to a document, Search, view Own or Full Catalog, the following type of error message will appear in the browser.

<xs:element name="**NewDataSet**" msdata:IsDataSet="**true**" msprop:MoodysSyndicationErrorMessage="**Access Denied**">

• User performed a search but got no results

If the user performed a search that did not match any research content, there will be no result set obtained. However, if the user does not have access to the document, an error message as shown on the previous page will appear in the browser, and the user should contact Moody's representative.

• User requested a catalog but is not entitled to any documents

If the user has not been granted permissions to view any documents, the following type of error message will appear in the browser. User should contact their Moody's Investors Service representative to get the appropriate access.

In all cases, the user will get some XML in the browser and it would be best to provide a sample of the error to your Moody's representative to help resolve the issue.

• User gets a "SyndicationErrorMessage=SystemError" message

In rare cases if the user encounters a System Error as shown below, there could be an application or system type error that occurred.

```
<xs:element name="NewDataSet" msdata:IsDataSet="true" msprop:MoodysSyndicationErrorMes-
sage="SystemError">
```